## คู่มือสำหรับการสั่งซื้อ (Place Order)

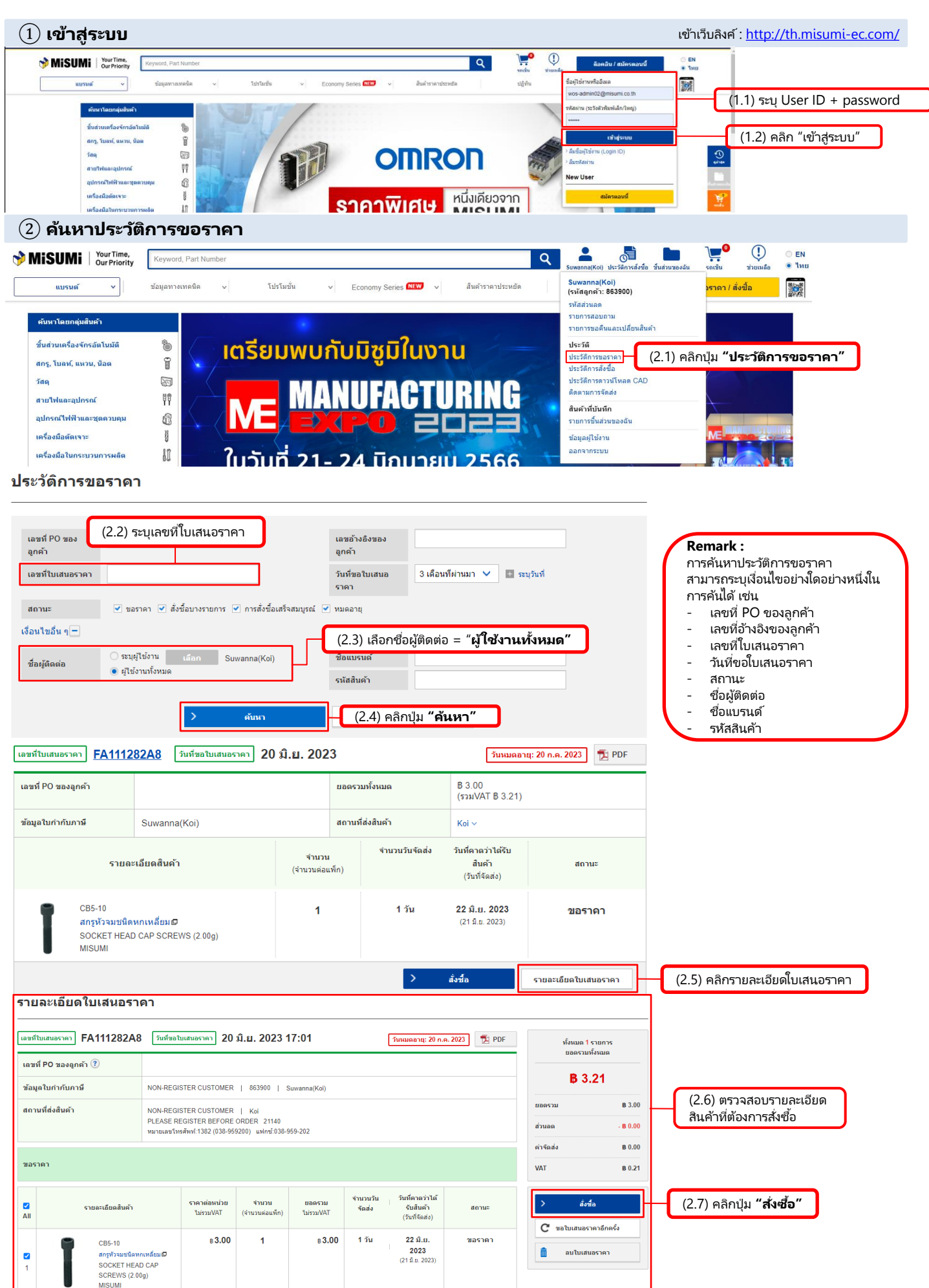

| (3                                   | ) สร้            | ้ำงใบส              | สั่งซื้อ                                                                                                   |                                                                                                    |                                                                              |                                                           |                                                                                                    |                                                                         |                                                        |                 |
|--------------------------------------|------------------|---------------------|----------------------------------------------------------------------------------------------------|----------------------------------------------------------------------------------------------------|------------------------------------------------------------------------------|-----------------------------------------------------------|----------------------------------------------------------------------------------------------------|-------------------------------------------------------------------------|--------------------------------------------------------|-----------------|
| ยืนเ                                 | <u> </u>         | ารสั่งขึ้           | a (3.1)                                                                                                    | ระบุ "เลขที่ PC                                                                                                    | ) ของลูกค้า"                                                                 |                                                           |                                                                                                    | รถเข็น คำสั่งข                                                          | ชื้อ สำเร็จ                                            |                 |
| เลขา                                 | ที่ PO ขเ        | องลูกค้า ?          | 123456                                                                                                    |                                                                                                    |                                                                              |                                                           |                                                                                                    | ทั้งหมด 1 ร<br>ยอดรวมทั้ง                                               | ายการ<br>หมด                                           |                 |
| ข้อมูลใบกำกับภาษี NON-REGISTER CUSTO |                  |                     | MER   863900   Suwanna(Koi) 🕑 เปลี่ยน                                                                      |                                                                                                    |                                                                              |                                                           | <b>B</b> 3.21                                                                                             |                                                                         |                                                        |                 |
| สถา                                  | สถานที่ส่งสินค้า |                     | NON-REGISTER CUSTO<br>PLEASE REGISTER BEf<br>หมายเลขโทรศัพท์:1382 (0                                       | NON-REGISTER CUSTOMER   Koi<br>PLEASE REGISTER BEFORE ORDER 21140<br>หมายเลขโทรสัพท์:1382 (038-959200) แฟกซ์:038-959-202 |                                                                              |                                                           |                                                                                                    |                                                                         | B 3.00                                                 |                 |
|                                      |                  |                     | NON-REGISTER CUSTOMER                                                                                      | r                                                                                                    |                                                                              | (3.2) คลิก "                                              | เปลี่ยน"                                                                                                  | ส่วนลด                                                                  | <b>B</b> 0.00                                          |                 |
| ĩ                                    | ៦រៀ              |                     | PLEASE REGISTER BEFORE ORDER<br>หมายเลขโทรศัพท์:1382 (038-959200) แฟ                                       | 21140<br>กษ์:038-959-202                                                                                                 | 🕑 เปลี่ยน                                                                    | กรณีต้องกาฯ<br>สถานที่ส่งสิน                              | รเปลียน<br>เค้า                                                                                           | ค่าจัดส่ง                                                               | B 0.00                                                 |                 |
| u                                    | ผนก              |                     |                                                                                                    | હ્યું કે                                                                                                    | ù*                                                                           | Koi                                                       |                                                                                                    | VAT                                                                     | B 0.21                                                 |                 |
| เลือก                                | าการจัด          | ส่งที่ต้องกา        | าร *                                                                                                    | มกัน: สินค้าทั้งหมดจะ<br>การ: สินค้าแต่ละรายก<br>ันที่คาดว่าจะใต้รับสินค                                                 | ะถูกจัดส่งในวันเดียวกับ<br>บารจะจัดส่งตามวันที่จับ<br>ข้าที่ปฏิทินหรือขอบริก | น<br>คลังใต้เร็วสุดของแต่ละรา<br>ารส่งต่วน (FLASH, จัดส่ง | บการ<br>วันเดียวกัน)                                                                                      | <b>รหัสส่วนลด</b><br>ระบุรทัสส่วนลด                                     | เลือก ><br>ใช้งาน                                      |                 |
| ทั้งห                                | มด <b>1</b> ร    | ายการ               | (3.3                                                                                                    | ) เลือกการจัดส                                                                                                    | จ่งที่ต้องการ                                                                | )                                                         |                                                                                                    | วิธีการชำระเงิน<br>Sales on Credit/Cut29                                | )-1M-Pay5                                              |                 |
|                                      | 🔁 A              | <b>โดลอกเลขอ้</b> า | งอิงของลูกค้าไปทุกรายการ                                                                                   |                                                                                                    |                                                                              |                                                           |                                                                                                    | คุณใด้ยอมรับ <u>ข้อกำห</u>                                              | <u>านดและเงื่อนไข</u> ่                                |                 |
| Z<br>All                             | เลข<br>ที่       |                     | รายละเอียดสินค้า                                                                                           | ราคาต่อหน่วย<br>ใม่รวมVAT                                                                                                | <del>จำนวน</del><br>(จำนวนต่อแพ็ก)                                           | ียอดรวม<br>ใม่รวมVAT                                      | วันที่คาดว่าได้รับสินค้า<br>(วันที่จัดส่ง)                                                                | สิ่งชื่อ   สั่งชื่อ   < กลับไปที่รถเข็น                                 |                                                        |                 |
|                                      | 1                | I                   | เลขอ้างอิงของลูกค้า<br>CB5-10<br>สกรูห้วงมชนิดหกเหลี่ยม©<br>SOCKET HEAD CAP SCREWS<br>MISUMI<br>สินคำหลังก | ₿3.00                                                                                                    | 1                                                                            | ₿3.00                                                     | 03 ก.ค. 2023<br>(01 ก.ค. 2023)<br>ขอบริการส่งสินค้าด่วน (?) (โดยคลิก<br>ไอคอนด้านล้าง)<br>( <b>โคยคริ</b> | (3.5) คลิก "คุถ<br>(3.5.1) คลิก "ส<br>(3.4) ตรวจสอเ<br>สินค้าที่ต้องการ | นยอมรับ ข้อกำ<br>ุ้่งซื้อ"<br>ปรายละเอียด<br>รสั่งซื้อ | าหนดและเงื่อนไข |

## ④ การสั่งซื้อเสร็จสมบูรณ์

| การสังชื่อเสร็จสมบูรณ์ | รถเข็น   | คำสั่งชื้อ | สำเร็จ    |
|------------------------|----------|------------|-----------|
|                        | 96161016 | FINULE     | 61 16 3 1 |

## ขอบคุณ

| เลขที่คำสั่งชื่อ      | FB1177E785 🔁 PDF (4.1) การสั่งซื้อเสร็จสมบูรณ์                                       |  |  |  |  |  |
|-----------------------|--------------------------------------------------------------------------------------|--|--|--|--|--|
| เลขที่ PO ของลูกค้า   | 123456                                                                               |  |  |  |  |  |
| จำนวนรายการ           | 1                                                                                    |  |  |  |  |  |
| ยอดรวมทั้งหมด(รวมVAT) | B 3.21                                                                               |  |  |  |  |  |
| ່ໄฟລ໌ແນນ              | <mark>เลือกไฟล์เพื่</mark> ออัปโหลด<br>แนบสำเนาใบสั่งซื้อของคุณที่นี่เพื่อใช้อ้างอิง |  |  |  |  |  |

อีเมลยืนยันการสั่งซื้อและใบคำสั่งซื้อในไฟล์ PDF ที่แนบมาจะถูกส่งไปยังที่อยู่อีเมลต่อไปนี้

wos.HfE7.01@misumi.co.th

มิชูมิ: นโยบายการยกเลิก

เลือกชื้อสินค้าต่อ